## Downloading and Opening PDF Files

## Follow these six steps:

| 1. Right-click on the file link.                                        | Please attach your completed pdf file of worksheet 1 (found below and in module 1). <u>Time Value of Money Worksheet for Activity 1</u>                                                                                                    |
|-------------------------------------------------------------------------|----------------------------------------------------------------------------------------------------|
| <b>2.</b> Select "Save Link As…".                                       | Please attach your completed pdf file of worksheet 1 (found below and in module 1).           Time Value of         Open Link in New Tab           Time Value of         Open Link in New Window           Open Link in Incognito Window         Open Link Address                                                                                                    |
| <b>3.</b> Save to your computer.                                        | Save As: TVM worksheet.pdf<br>Tags:<br>Where: Desktop<br>Cancel Save                                                                                                    |
| <b>4.</b> Open the PDF file with Adobe Acrobat Reader DC <sup>*</sup> . | Open         V       Open With         worksh       Move to Trash         Stress       Move to Dropbox         Get Info       Adobe Acrobat Pro (10.1.15)         Compress "TVM worksheet.pdf"       Adobe Reader (11.0.11)         ColorSync Utility                                                                                                    |
| 5. Fill in your answers.                                                | Present Value \$2,500 X Factor 1.1593 = Future Value \$2,898.25 check                                                                                                    |
| 6. Save your work regularly.                                            | Acrobat Reader       File       Edit       View       Window       Help         Open       第0       Open Recent File       Image: Create PDF Online       Image: Create PDF Online |

\* These files must be opened with **Adobe Acrobat Reader DC** (or an older version of Adobe Reader). Get Adobe Acrobat Reader for free at <u>get.adobe.com/reader</u>.